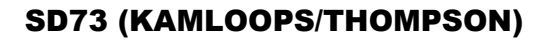

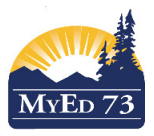

## **Changing Grade Level and Year of Graduation**

- 1. Click **Student** Top Tab
- 2. Find the student, click **Options**, then **Show Selected**
- 3. Click Options, then Registration, then Promote/Demote Student

| Options ▼ Reports ▼ Help | 🗸 Search on Name 🔍 Y 🏢 🔤 🎼           |
|--------------------------|--------------------------------------|
| Modify List              | Analytics •                          |
| Mass Update              | Assign Couriers                      |
| Send Email               | Assign Student Programs              |
| Query                    | Blended Marks to Transcript          |
| Snapshots                | Course Exam Synchronize Procedure    |
| Show Selected            | Create Secondary School Associations |
| Omit Selected            | Create User Accounts                 |
|                          | Exports                              |
|                          | Flag Student for Retrieval           |
|                          | GDE ►                                |
|                          | Import Photos                        |
|                          | Imports •                            |
|                          | Populate Homerooms                   |
|                          | Program of Study Creator - Primary   |
|                          | Registration Change Student Status   |
|                          | Requests Promote/Demote Studen       |
|                          | Validate Records Register Student    |
|                          | Transfer Student                     |
|                          | Withdraw Student                     |

4. Complete dialogue box as shown:

## Promote/Demote Student

| Name                   | 1. Confirm Student Name                  |  |
|------------------------|------------------------------------------|--|
| Current Primary School | South Kamloops Secondary                 |  |
| Date                   | 2. Select date to promote/demote student |  |
| Reason                 | Q 3. Select double promote or repeat     |  |
| Year of graduation *   | Grade level 4. Enter Year of Grad        |  |
| 🖺 Save 🗙 Cance         | el 5. Save                               |  |

If the student has an IEP then the date you use here **MAY** affect the grade level on the printed IEP. Consult your school LART to determine the best date to use.